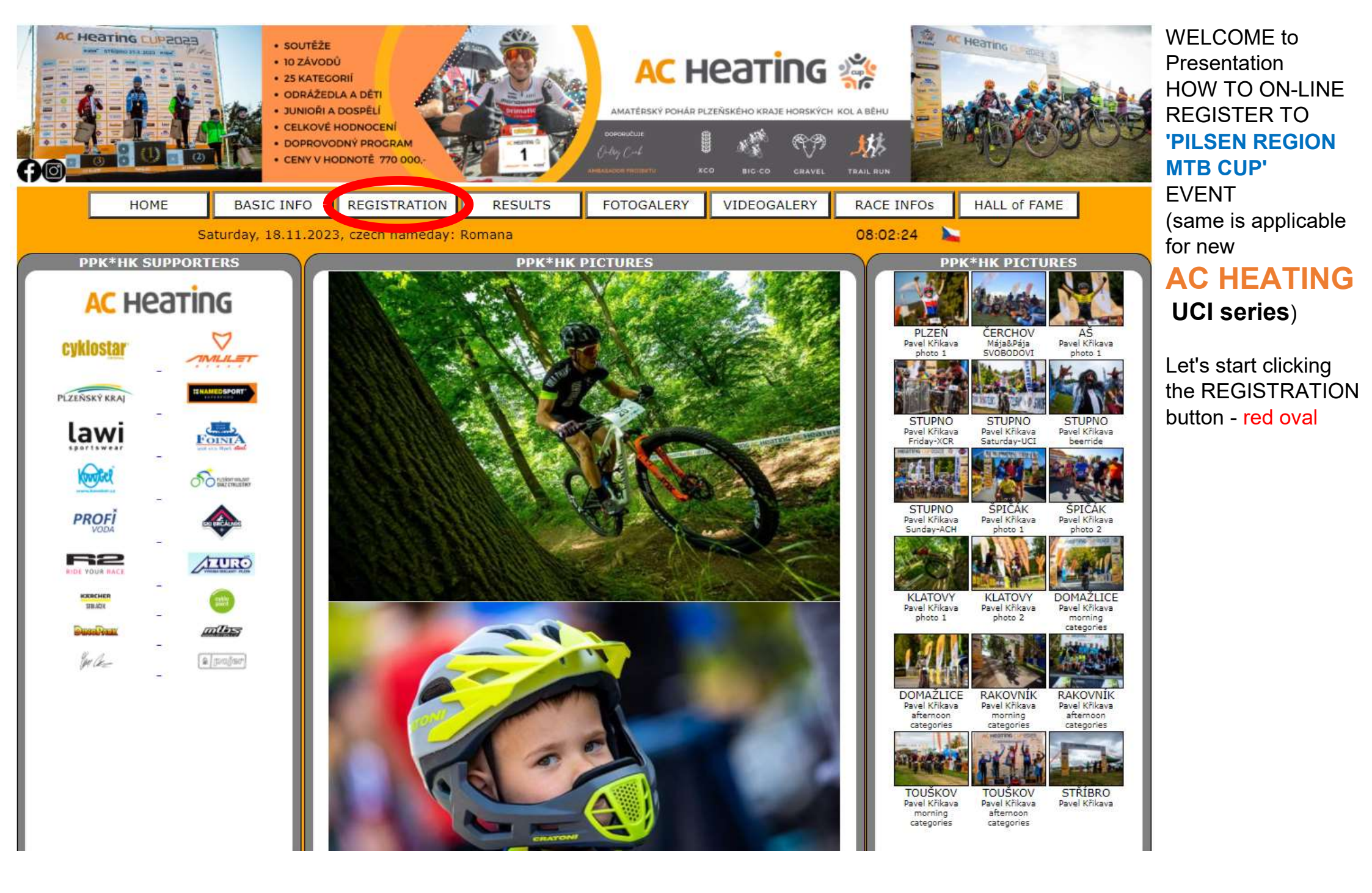

## ON-LINE REGISTRATION SECTION AC HEATING CUP - Pilsen Region MTB CUP 2024

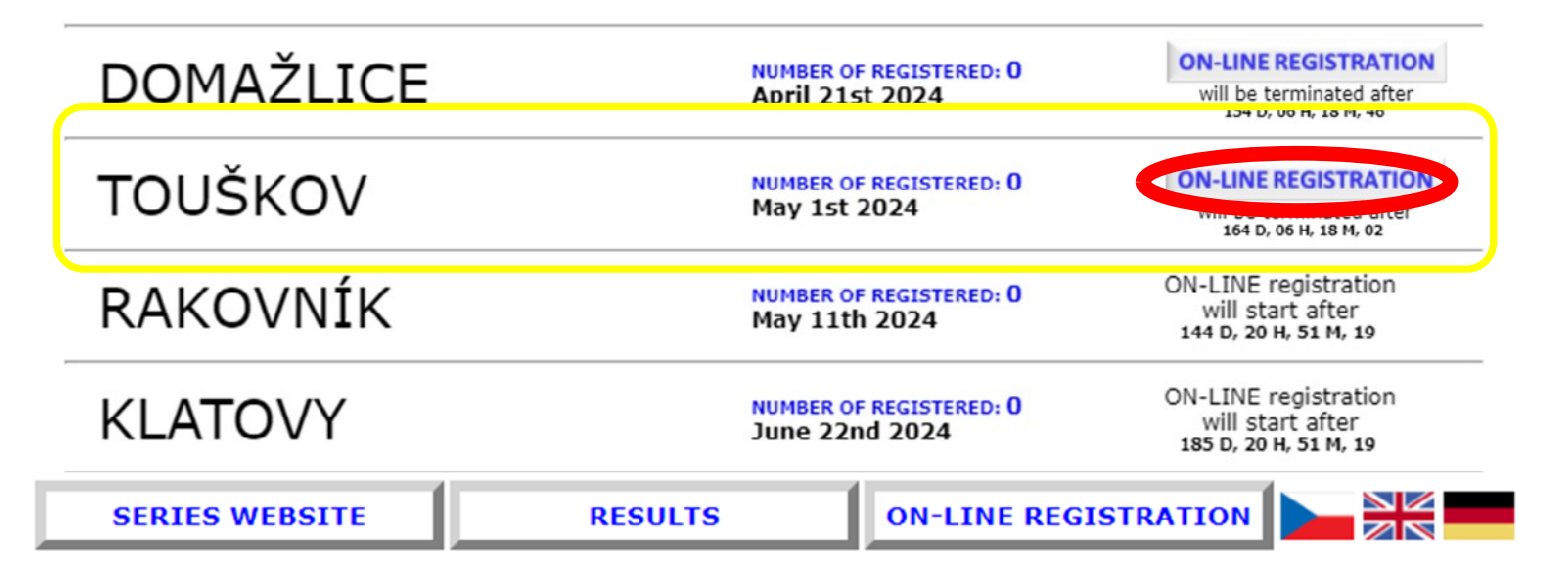

### ON-LINE REGISTRATION SECTION AC HEATING CUP - UCI XCO SERIES 2024

| STUPNO         | NUMBER OF REGISTERED: 0<br>293031.3.2024 | ON-LINE REGISTRATION<br>will be terminated after<br>131 D, 07 H, 16 M, 59 |
|----------------|------------------------------------------|---------------------------------------------------------------------------|
| STŘÍBRO        | NUMBER OF REGISTERED: 0<br>1314.4.2024   | ON-LINE registration<br>will start after<br>107 D, 21 H, 49 M, 30         |
| AŠ             | NUMBER OF REGISTERED: 0<br>12.6.2024     | ON-LINE registration<br>will start after<br>148 D, 20 H, 49 M, 30         |
| ÚSTÍ NAD LABEM | NUMBER OF REGISTERED: 0<br>31.81.9.2024  | ON-LINE registration<br>will start after<br>239 D, 20 H, 49 M, 30         |

### Now you can see all **PILSEN REGION MTB CUP** races that will be held in actual season

In this illustrative example are two races free for **ON-LINE** registration.

#### Click the **ON-LINE REGISTATION** button (red oval) of

chosen race (yellow marked).

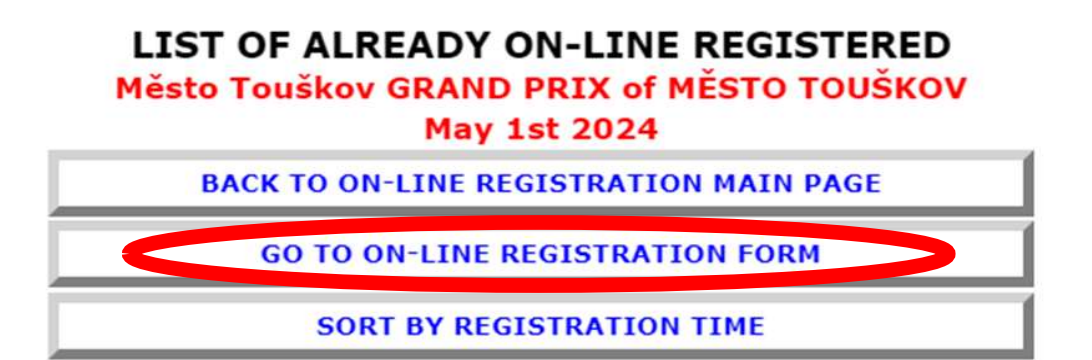

| RE  | SET pu  | shbikers gi               | rls 6 boy       | s 6 girls | 7-8 boys   | 7-8 girls | 9-10    | boys 9-10       | pupil-w I         | pupil-m | pupil-w II      |
|-----|---------|---------------------------|-----------------|-----------|------------|-----------|---------|-----------------|-------------------|---------|-----------------|
| HDR | StartNo | pupil-m II<br>Nationality | cadet-w<br>Name | cadet-m   | junior-w   | junior-m  | Categor | n men19<br>ry T | men30<br>own/Club | men40   | men50<br>Paymen |
| 82  |         |                           | мој             | ERODIN    | IA Matka   |           | ženy    |                 | KLUB neb          | o MĚSTO | V               |
| 87  |         |                           | мој             | ERODIN    | IA Mladší  | dcera     | žáky    | ně I            | KLUB neb          | o MĚSTO |                 |
| 12  |         |                           | МОЈ             | ERODIN    | IA Mladší  | syn       | kluci   | 7-8             | KLUB neb          | o OBEC  |                 |
| 12  |         |                           | мој             | ERODIN    | IA Otec    |           | muži    | 40              | KLUB neb          | o MĚSTO |                 |
| 17  |         |                           | МОЈ             | ERODIN    | IA Starší  | dcera     | žáky    | ně II           | KLUB neb          | o MĚSTO |                 |
| 17  |         |                           | мој             | ERODIN    | IA Staršís | syn       | kade    | ti              | KLUB neb          | o MĚSTO |                 |

Now we are in ON-LINE Registration part of selected PILSEN REGION MTB CUP race

Continue by clicking the GO TO ON-LINE REGISTRATION FORM button above the list

of already registered

| _ | ON-LINE REGISTRATION FORM<br>Město Touškov GRAND PRIX of MĚSTO TOUŠKOV<br>May 1st 2024                 |                                                          |                                                                                                    |          |
|---|----------------------------------------------------------------------------------------------------|----------------------------------------------------------|----------------------------------------------------------------------------------------------------|----------|
|   | BACK TO ON-LIN                                                                                         | E REGISTRATION M                                         | IAIN PAGE                                                                                                    | continue |
| Ē | BACK TO ALREADY ON-LINE REGISTERED                                                                     |                                                          |                                                                                                    |          |
|   | UCI ID (race license No.):<br>FIRST NAME:<br>LAST NAME:<br>YEAR OF BIRTH (e.g. '1971'):<br>NATIONALITY | your uci licence id<br>name<br>surname<br>1998<br>Sweden | WILL NOT BE PUBLISHED<br>WILL BE PUBLISHED<br>WILL BE PUBLISHED<br>WILL NOT BE PUBLISHED<br>WILL BE PUBLISHED |          |
|   | CLUB or TOWN:<br>e-mail:                                                                               | CLUB or TOWN<br>name@domain.com                          | WILL BE PUBLISHED                                                                                             |          |

#### ON-LINE REGISTRATION FORM Město Touškov GRAND PRIX of MĚSTO TOUŠKOV

May 1st 2024

BACK TO ON-LINE REGISTRATION MAIN PAGE

BACK TO ALREADY ON-LINE REGISTERED

YOU DIDN'T ENTER SOMETHING CORRECTLY

| FIRST NAME:                  | 12              | WILL BE PUBLISHED    |
|------------------------------|-----------------|----------------------|
| LAST NAME:                   | SURNAME         | WILL BE PUBLISHED    |
| YEAR OF BIRTH (e.g. '1971'): | 1998            | WILL NOT BE PUBLISHE |
| NATIONALITY:                 | SWE             | WILL BE PUBLISHED    |
| GENDER                       | Select GENDER V | WILL BE PUBLISHED    |
| YOU DIDN'T FILL IN CLUB or T | OWN:            | 212                  |
| CLUB or TOWN:                |                 | WILL BE PUBLISHED    |
| e-mail:                      | name@domain.com | WILL NOT BE PUBLISHE |

CONTINUE

You can get to this part only if you did not fill everything.

Please check and fill in missing data

# ON-LINE REGISTRATION FORM

#### Město Touškov GRAND PRIX of MĚSTO TOUŠKOV

May 1st 2024

BACK TO ON-LINE REGISTRATION MAIN PAGE

BACK TO ALREADY ON-LINE REGISTERED

CHECK AND WRITE DOWN

Participant data: SURNAME Name ( LAST NAME - FIRST NAME ) 1998 CLUB or TOWN men19: 1995-2005 (19-29 years) CORRECT SELECT THE CURRENCY TO PAY THE STARTING FEE: CONTINUE Last check: designated category: **men** - for our model case

You can choose the entry fee currency in what I send you the QR code for payment

## ON-LINE REGISTRATION FORM Město Touškov GRAND PRIX of MĚSTO TOUŠKOV

May 1st 2024

BACK TO ON-LINE REGISTRATION MAIN PAGE

BACK TO ALREADY ON-LINE REGISTERED

DONE!

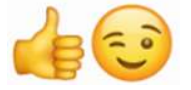

Confirmation of ON-LINE registration will be sent to your e-mail

ON-LINE REGISTRATION IS SUCCESSFULLY COMPLETED

You can find the QR Code for instant payment here on this page below

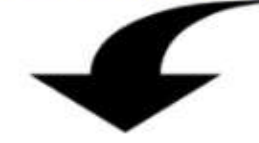

-- Here is the QR code for instant payment of the entry fee:

-- -- (you can also find a link to this image in the e-mail Confirmation of ON-LINE registration)

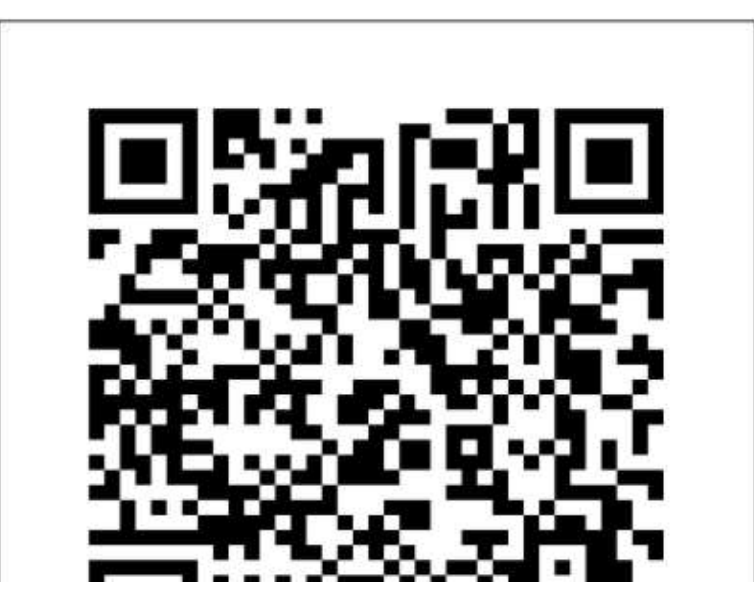

#### AC HEATING CUP - PPK\*HK - ppk-hk.cz Z

Odesilatel webmaster@hynekmusil.cz Adresát hynekmusil@t Datum Dnes 12:54

#### Hello,

you have just finished the ON-LINE registration to Mesto Touškov GRAND PRIX of MESTO TOUŠKOV (May 1st 2024) - <span class='orange'>AC HEATING CUP</span> - Pilsen Region MTB CUP 2024

NOTE: Finishing the ON-LINE registration you agree with the text that will be presented below in this email Name: Name SURNAME Year of birth: 1998 Category: men19: 1995-2005 (19-29 years) CLUB/CITY: CLUB or TOWN email: name@domain.com

You can pay for this event in advance under favorable conditions by bank transfer Please pay the amount €14.00 VARIABLE SYMBOL 2294319372 to a bank account: 1022746043/5500 - Raiffeisenbank CZE IBAN: CZ0355000000001022746043 BIC (SWIFT): RZBCCZPP

ATTENTION!!! this VARIABLE SYMBOL serves as payment identification, enter it properly in the payment order ATTENTION!!! this VARIABLE SYMBOL has 10 characters, please enter ALL 10 (ten) numbers in the Variable Symbol line The text 'message for recipient' cannot be read by the automatic system!!!

QR PAYMENT: to view the QR code, click here: https://api.paylibo.com/paylibo.generator/czech/image?compress=false&size=440&accountNumber=1022746043&bankCode=5500&amount=14&currency=EUR&vs=2294319372&message=PPK\_HK\_TOUSKOV

FOR 100% SURETY, WE RECOMMEND TO PAY AT THE LATEREST 29.4.2024 20:00

In case of any problems with ONLINE registration or subsequent payment of the Entry fee, contact me, Hynek MUSIL at hynekmusil@hynekmusil.cz, in no case the organizer of this race I AGREE TO THE TEXT: I am aware that I start the race at my own risk. I will follow his rules and the organizers' instructions.

I declare that I am medically and physically fit and release the organizer from liability for injuries, theft and loss that may occur during the race.

I agree that the organizer will process the data provided by me, provided that they will be properly protected according to the legal regulations of the Czech Republic

In behalf of the Město Touškov GRAND PRIX of MĚSTO TOUŠKOV race organizer of the serie <span class='orange'>AC HEATING CUP</span> - Pilsen Region MTB CUP 2024 - ppk-hk.cz Hynek MUSIL - hynekmusil@hynekmusil.cz

#### DONE! :)

#### This is your ON\_LINE registration Confirmation e-mail

You have all information to pay the entry fee in advance + link to the **QR code** 

| SERIES WEBSITE                                                                                  |                                        | RESULTS                                                                | ON-LINE                       | REGISTRATION                                                                  | DONE! :)                                                         |
|-------------------------------------------------------------------------------------------------|----------------------------------------|------------------------------------------------------------------------|-------------------------------|-------------------------------------------------------------------------------|------------------------------------------------------------------|
| LIST OF ALREADY ON-LINE REGISTERED<br>Město Touškov GRAND PRIX of MĚSTO TOUŠKOV<br>May 1st 2024 |                                        |                                                                        |                               |                                                                               | Your registration is<br>in the list of already<br>registered     |
|                                                                                                 | You can see in this model case that we |                                                                        |                               |                                                                               |                                                                  |
| ļ.                                                                                              |                                        | GO TO ON-LINE REGIST                                                   | RATION FOR                    | м                                                                             | have the cross next                                              |
| l.                                                                                              |                                        | SORT BY REGISTRAT                                                      | ION TIME                      |                                                                               | to our biker<br>After you payment                                |
| RESET PL                                                                                        | ushbikers girls                        | s 6 boys 6 girls 7-8 boys 7-8 gir<br>cadet-w cadet-m junior-w junior-m | ls 9-10 boys 9-1<br>women men | 0 pupil-w I pupil-m I pupil-w II<br>19 men30 men40 men50<br>Town/Club Payment | will be added to the<br>bank account, the<br>mark will change to |
| 12                                                                                              |                                        | MOJERODINA Matka                                                       | ženy                          | KLUB nebo MĚSTO                                                               | green 'nike'                                                     |
| 82                                                                                              |                                        | MOJERODINA Mladšídcera                                                 | žákyně I                      | KLUB nebo MĚSTO                                                               |                                                                  |
| 82                                                                                              |                                        | MOJERODINA Mladšísyn                                                   | kluci 7-8                     | KLUB nebo OBEC                                                                |                                                                  |
| -                                                                                               |                                        | MOJERODINA Otec                                                        | muži40                        | KLUB nebo MĚSTO                                                               |                                                                  |
| 12                                                                                              |                                        | MOJERODINA Staršídcera                                                 | žákyně II                     | KLUB nebo MĚSTO                                                               |                                                                  |
| 12                                                                                              |                                        | MOJERODINA Staršísyn                                                   | kadeti                        | KLUB nebo MĚSTO                                                               |                                                                  |
|                                                                                                 | -                                      | SURNAME Name                                                           | muži19                        | CLUB or TOWN                                                                  |                                                                  |